ขั้นตอนการลงทะเบียนขอรหัสผ่านเข้าใช้งาน ระบบกองทุนกู้ยื่มเพื่อการศึกษาแบบดิจิทัล (DSL) สำหรับผู้กู้รายใหม่ (กรณีเคยลงทะเบียนขอรหัสผ่านแล้วไม่สามารถดำเนินการซ้ำได้)

<u>โปรดดำเนินการตามขั้นตอนดังนี้</u>

1. เข้าเว็บไซต์กองทุนกู้ยืมเพื่อการศึกษา <u>www.studentloan.or.th</u>

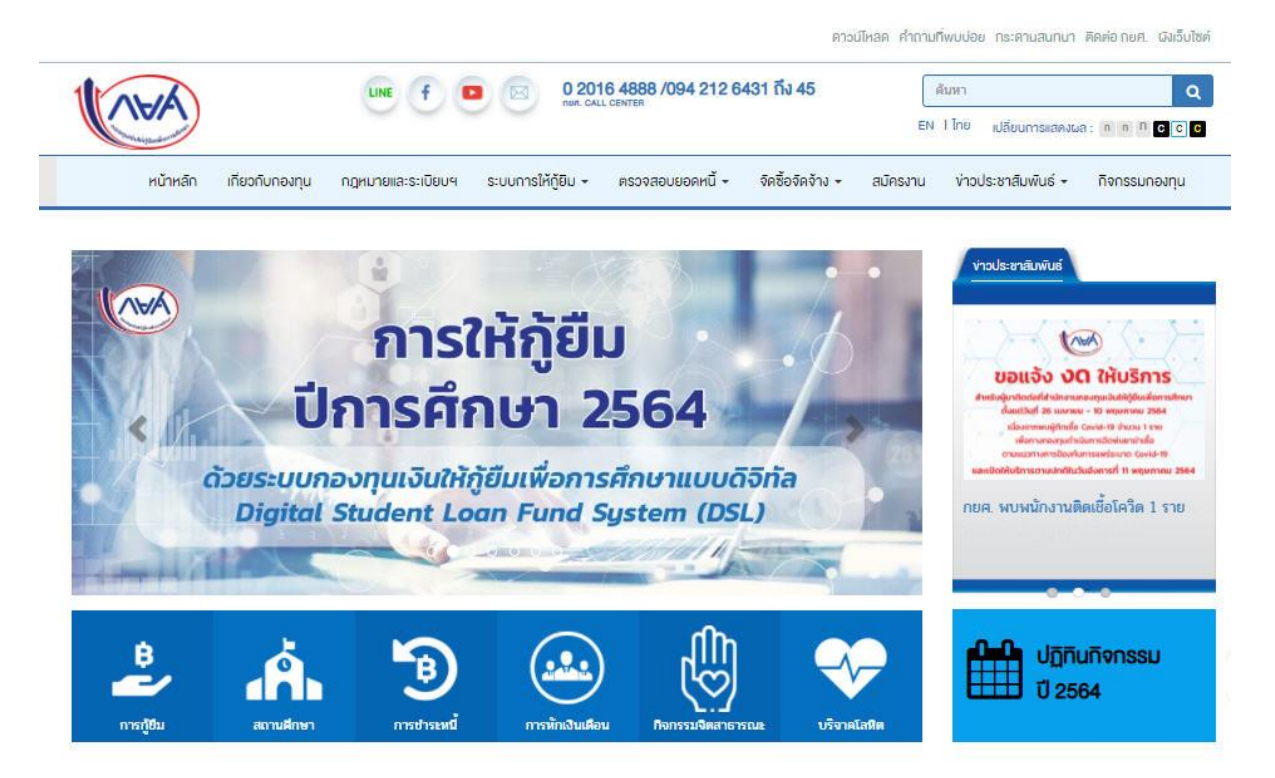

เลือกเมนู ระบบการให้กู้ยืม เลือกเมนูย่อย สำหรับนักเรียน / นักศึกษา (หากไม่พบเมนูกรุณาปรับหน้าจอแสดงผลเป็น 100%)

ดาวน์ไหลด คำถามที่พบบ่อย กระดานสนทนา คิดค่อ กยศ. ผิงเว็บไซด์

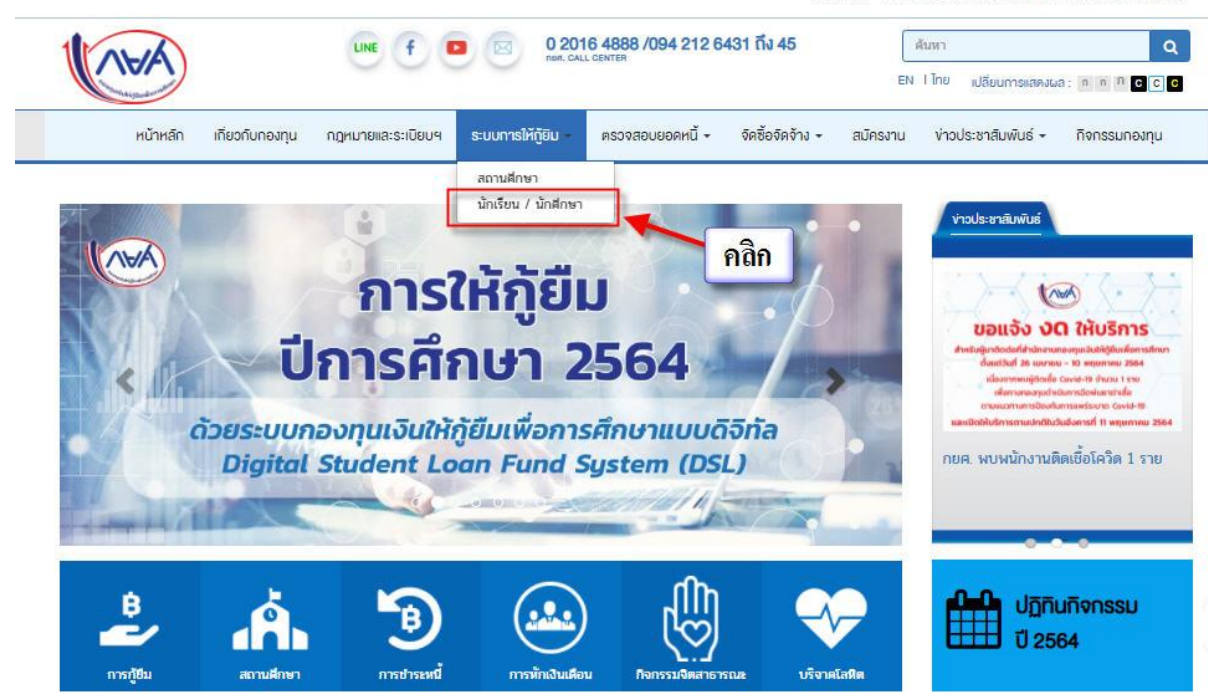

3. เลือกเมนู ระบบ DSL

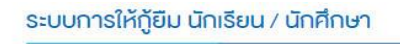

277537 reads

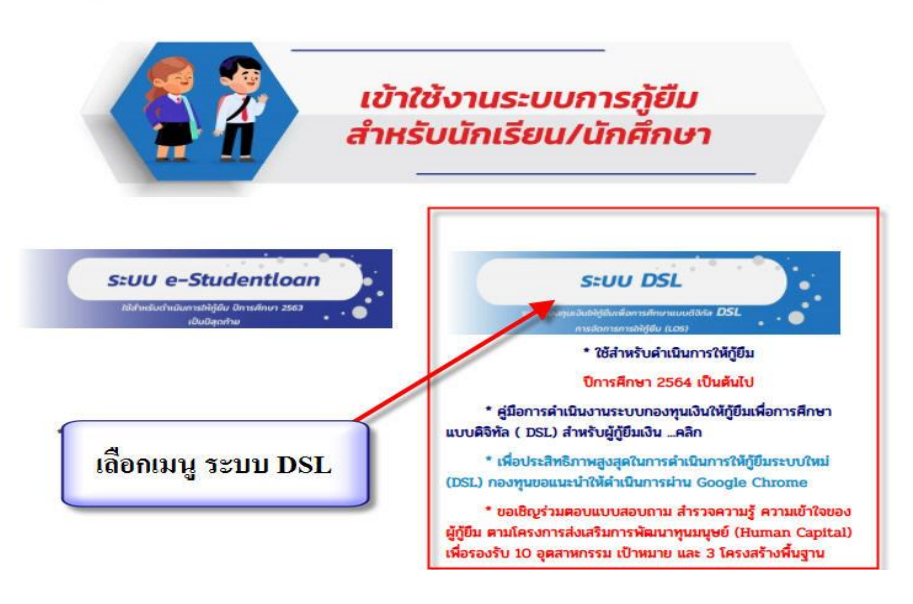

 คำเนินการลงทะเบียนขอรหัสผ่าน โดยกรอกข้อมูลให้ครบถ้วน และตรวจสอบความถูกต้องของข้อมูล ก่อนยืนยันการลงทะเบียน และตั้งรหัสผ่านเป็นชื่อ ภาษาอังกฤษ ตามด้วยเลขท้ายบัตรประชาชน 6 หลัก

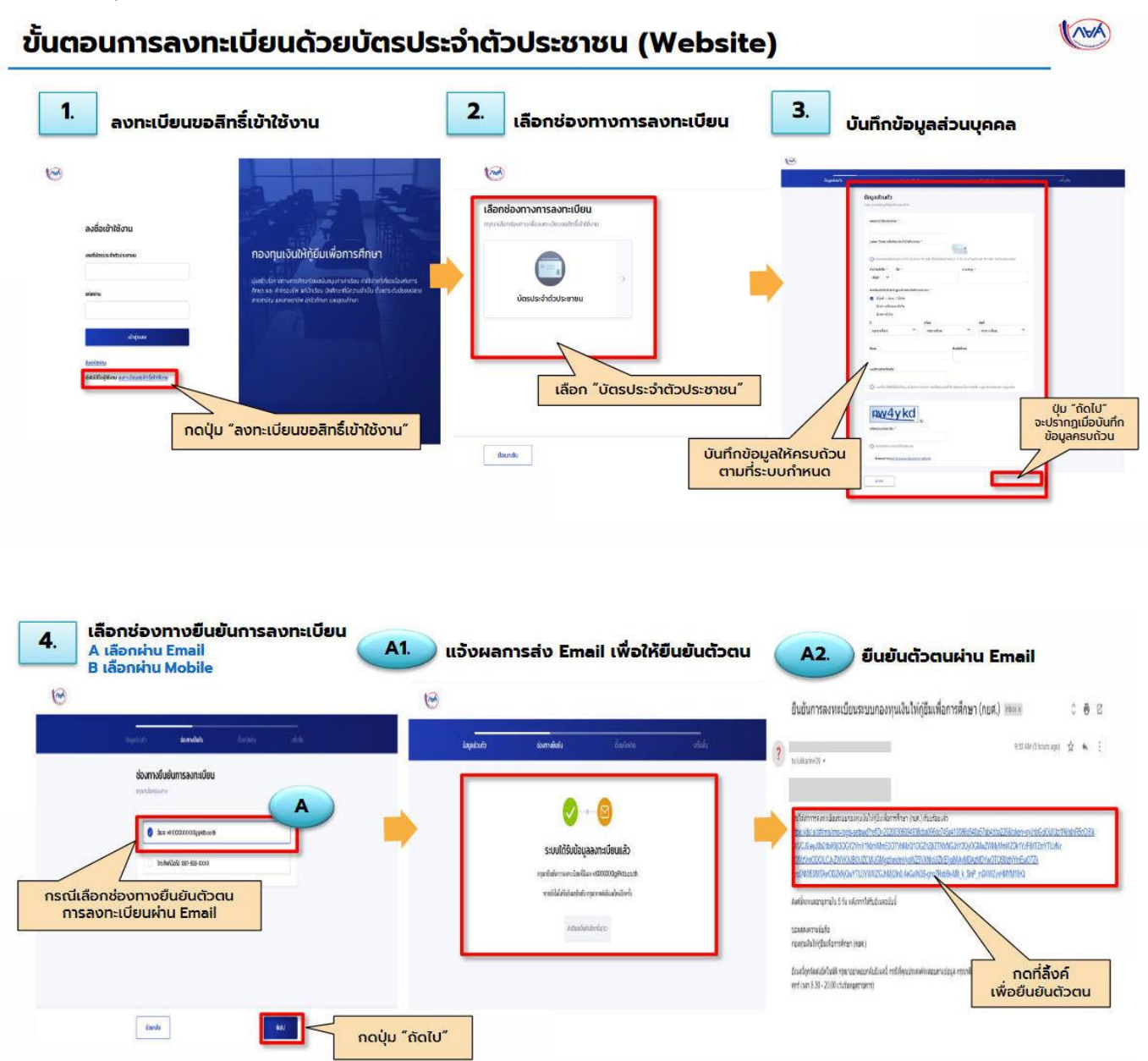

| ilogadoots <b>daar-võudu</b> destadu adodu             |                                                                                                    |
|--------------------------------------------------------|----------------------------------------------------------------------------------------------------|
| zioomošiušumsaoneitisu<br>representario                | Signalization Kišsika OTP   Signalization Kišsika OTP   Versublatenie 065-334-5000   Imaginalization COSS AND   Imaginalization COSS AND |
| กรณีเลือกช่องทางยืนยันตัวตน<br>การลงทะเบียนผ่าน Mobile |                                                                                                    |

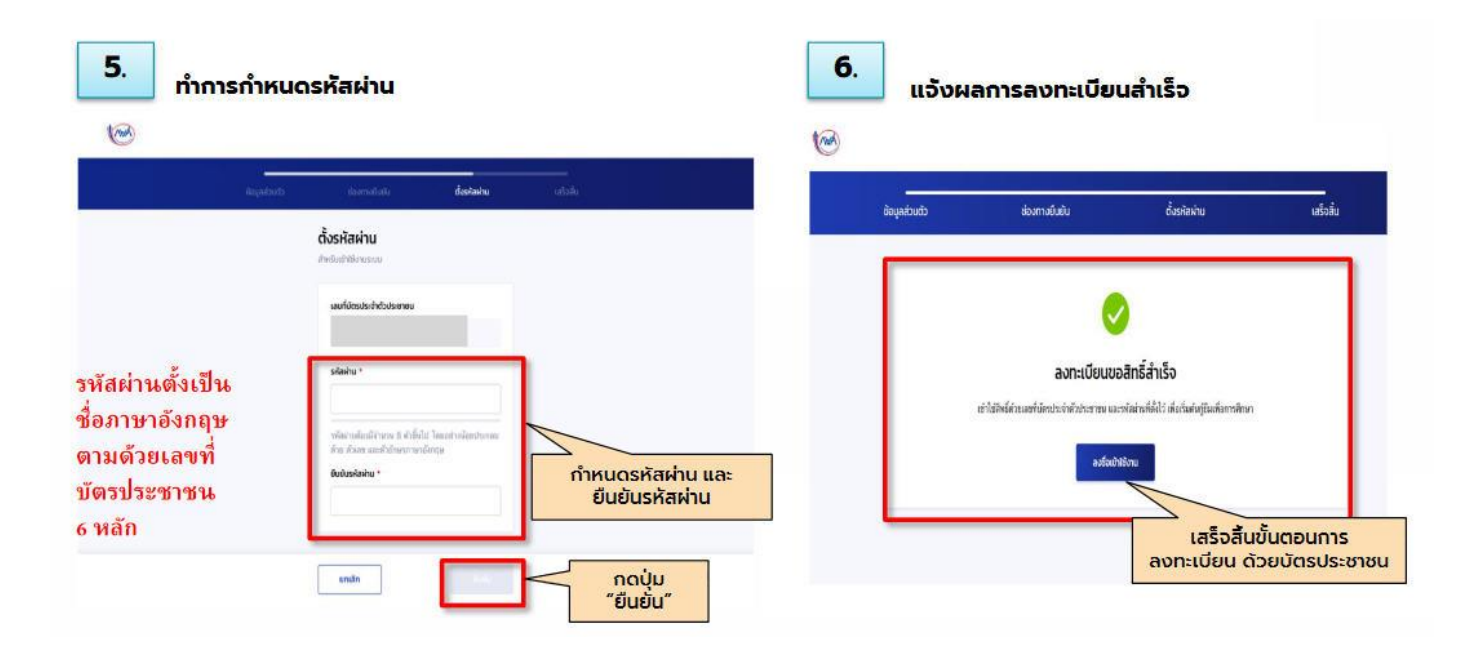